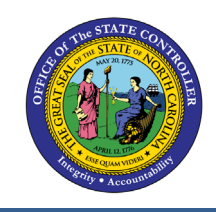

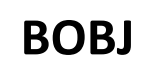

### **REPORT DESCRIPTION:**

This report lists supervisor positions, and the positions and employees who report to them, for the organizational unit and calendar month/year selected. The employee information, including organizational unit, name, position, job, and salary is also included if the position is filled.

#### **REPORT LOCATION:**

OM: Position Data

#### **REPORT USES:**

- This report can be used to verify supervisor and employee relationships for positions assigned to the supervising position.
- This report can be used to determine if the span of control for an organizational unit is consistent with the standard set for that unit.

| Quick Links                            |   |
|----------------------------------------|---|
| How to Generate this report            | 2 |
| Mandatory Prompts                      | 2 |
| Optional Prompts                       | 4 |
| Exclusion Prompts                      | 5 |
| Initial Layout                         | 6 |
| Available Objects                      | 7 |
| Special Report Considerations/Features | 8 |
|                                        |   |

#### How to Generate this report

| Prompts                                                                                                    |                                                                                                    | 3 ×         |
|----------------------------------------------------------------------------------------------------|----------------------------------------------------------------------------------------------------|-------------|
| Prompts Summary         * Organizational Unit         * Calendar Month/Year (Single Value, Mandatory)         Supv Position(s) - (Optional)         Supv Employee(s) PersNo (Optional)         Exclude Employee Subgroup (Contractors) G1         Exclusion         Prompt | Organization     Mandatory     Prompts     To see the content of the fist, click     Refresh Values.     Optional     Prompts     Enter search pattern     The search pattern | ed Value(s) |
| * Required prompts                                                                                                    |                                                                                                    | OK Cancel   |

## **Mandatory Prompts**

Mandatory prompts have a red arrow indicator ( $\rightarrow$ ) followed by an asterisk (\*) on the left side of the prompts. When a valid value(s) is entered, this indicator will turn into a green check mark ( $\checkmark$ ).

- → \*Organizational Unit: To select data for this prompt:
  - Make sure the "Organizational Unit" prompt is selected (1).
  - Click on the "Refresh Values" icon to see the list of Org Units (2).
  - Navigate down to the desired Org Unit (3).
  - Click on the right arrow to add it to the selection box (4).

| Prompts            | 2                                                                                                    | ⊘ ×                                            |
|--------------------|----------------------------------------------------------------------------------------------------|------------------------------------------------|
| Prompts Summary    | Organizational Unit<br>Refresh Values ? ?<br>ZHMMM_ORGUNIT<br>© Com Division of Employing<br>© Cultural Resources<br>© Cultural Resources<br>© Crime Control & Public S<br>© State Budget & Manager<br>© State Controller<br>© State Controller<br>© S | Organizational plan\State of North Carolina\Go |
| * Required prompts |                                                                                                    | OK Cancel                                      |

- **\*Calendar Month/Year -** To select data for this prompt:
  - Make sure you have the Calendar Month/Years prompt selected (1).
  - Click on "Refresh Values" (2).
  - Scroll down to select the value in the search box OR optional in the search box narrow down the date selection by using the wildcard \*YYYY format and press the enter key (3).
  - Click on the date (4).
  - Click on the right arrow button for date (5).

| Promp  | ots                                                                                                    | 2                                                                                                    | × |
|--------|----------------------------------------------------------------------------------------------------|----------------------------------------------------------------------------------------------------|---|
| Prom   | npts Summary                                                                                                    | ① Calendar Month/Year (Single Varie, Mandatory)                                                                                                    |   |
|        | Organizational Unit State Controller<br>Calendar Month/Year (Single Value, Mandatory) NO<br>upv Position(s) - (Optional)<br>upv Employee(s) PersNo (Optional)<br>xclude Employee Subgroup (Contractors) G1 | Selected Value(s)         ZCMSM_CALMONTH         • OCT 2014         • NOV 2014         • DEC 2014         • JAN 2015         • FEB 2015         • MAR 2015         • APR 2015         • AUG 2015         • SEP 2015         • NOV 2015         • December 2, 2015 10:52:09 AM GMT-05:00 |   |
| * Requ | uired prompts                                                                                                    | 3 OK Cancel                                                                                                    |   |

# **Optional Prompts**

Optional prompts are indicated with a green check mark ( $\checkmark$ ) but are not pre-filled or required. They are used to assist with limiting the amount of data that is retrieved into the body of the report. The optional prompts on this report are:

- ✓ **Supv Position(s)** To select data for this prompt:
  - Make sure the "Supv Position(s)" prompt selected (1).
  - Enter a search text with an asterisk (\*) in the search box to view the list of values for Supervising Position (2).
  - Click on the search icon (3).
  - If you want to see the position numbers listed, click on the key icon (4).
  - Click on the desired supervising position (5).
  - OR if you know the supervising position key or position name already, then you can skip steps 2 through 5 and enter it directly (6).
  - Click on the right arrow to add the supervising position(s) to the selection box (7).

| Prompts                                                                                                    | (2) X                                                                                                    |
|----------------------------------------------------------------------------------------------------|----------------------------------------------------------------------------------------------------|
| Prompts Summary                                                                                                    | Supv Position(s) - (Optional) (optional)                                                                                                    |
| <ul> <li>* Organizational Unit State Controller</li> <li>* Calendar Month/Year (Single Value Mand,</li> <li>Supv Position(s) - (Optional) BEST 1</li> <li>Supv Employee(s) PersNo (Optional)</li> <li>Exclude Employee Subgroup (Contractors)</li> </ul> | 123456       6         4       2         Supv Position       7         Business System Analyst (60089891)       5         State Controller Financial/Busin Sys Mgr (6C       7         BEST Call Center/Training Manager (600907)       6         Call Center Lead (60091128)       5         BEST Payroll Actg Supervisor (60091140)       5         BEST Time Supervisor (60091150)       7         Call Center Lead (65000576)       7         December 3, 2015 10:22:32 AM GMT-05:00       7         * 123456       2       7 |
| Required prompts                                                                                                    | OK Cancel                                                                                                    |

**NOTE:** Since we have a large number of positions in the system, using only the single wildcard character (\*) can be very slow and may result in an error if the search exceeds the system limit. If this happens, you can narrow down your search by using the wildcard with specific text strings such as

- \*Assistant\*
- Admin\*

If you know the position number, it is best to use the manual entry field (in step 6) to enter your selection.

- ✓ Supv Employee(s) PersNo. (Optional): To select data for this prompt:
  - Make sure the "Supv Employee(s) PersNo. (Optional)" prompt is selected (1).
  - Enter an employee number in the search box to verify the employee name (2).
  - Click on the search icon drop down arrow and select "Search in key" (3).
  - Then click the search icon (4).
  - Click on the desired employee name (5).
  - OR if you already know the employee number, then you can skip steps 2 through 5 and enter it directly in (6).
  - Then click on the right arrow to add the employee to the selection box (7).

| Prompts                                                                                                    | 3 ×                                                                                                    |
|----------------------------------------------------------------------------------------------------|----------------------------------------------------------------------------------------------------|
| Prompts Summary                                                                                                    | Supv Employee(s) PersNo (Optional) (optional)                                                                                                    |
| <ul> <li>* Organizational Unit State Controller</li> <li>* Calendar Month/Year (Single Value, Mandato</li> <li>Supv Position(s) - (Optional)</li> <li>* Supv Employee(s) PersNo (Optional)</li> <li>* Exclude Employee Subgroup (Contractors) G</li> </ul> | 12345678 6   Employee   Mickey Mouse   Mickey Mouse   5     7     December 3, 2015 10:58:05 AM GMT-05:00   12345678*   2     Match case   Search in key |
| < >                                                                                                    | Search on database                                                                                                    |
| * Required prompts                                                                                                    | OK Cancel                                                                                                    |

**NOTE:** Since we have a large number of employees in the system, using broad wildcard searches can be very slow and may result in an error if the search exceeds the system limit. If you do not know the employee number and must do a name search, you can narrow down your search by using the wildcard with specific text strings when looking for an employee by name such as:

- Mickey\*Mouse\*
- \*Mouse

If you know the employee number, it is best to use the manual entry field (in step 6) to enter your selection.

## **Exclusion Prompts**

Exclusion prompts are also indicated with a green check mark ( $\checkmark$ ) but are generally prefilled with a specific set of data values. They are provided as a way to exclude specified data by default while allowing customers the flexibility of changing them when necessary. Any rows containing data values listed in the exclusion selection box will not be fetched into the report.

By default, the exclusion prompts ensure that the report does not contain any contractor employee data. The data values contained in the selection box can be modified or cleared completely as needed. To include contractors, clear the employee subgroup G1 from the selected values from the prompts.

## ✓ **Exclude Employee Subgroup (Contractors)** – To remove this exclusion:

- Make sure the Exclude Employee Subgroup prompt is selected (1).
- Click on the values in the selection box (2).
- Click on the left arrow (3).

| Prompts                                                                                                    |                                                                                                    | <b>3</b> × |
|----------------------------------------------------------------------------------------------------|----------------------------------------------------------------------------------------------------|------------|
| Prompts Summary                                                                                                    | Exclude Employee Subgroup (Contractors) (optional)                                                                                                    |            |
| <ul> <li>* Organizational Unit State Controller</li> <li>* Calendar Month/Year (Single Value, Mandato</li> <li>Supv Position(s) - (Optional)</li> <li>Supv Employee(s) PersNo (Optional)</li> <li>Exclude Employee Subgroup (Contra</li> </ul> | Type values here Use search criteria to retrieve values. The search is case sensitive. Here are examples of search criteria: Search = a* -> retrieves all values starting by "a". Search = a*a -> retrieves all values finishing by "a". Search = a*a -> retrieves all values starting and finishing by "a". Search = a*a* -> retrieves all values starting by "a" and containing one more "a". |            |
| < >                                                                                                    |                                                                                                    |            |
| * Required prompts                                                                                                    | OK Can                                                                                                    | cel        |

## Initial Layout

The report is generated with a list of positions within the org unit selected. The supervisor information displays on the left side of the report, with the positions that report to it listed to the right. This is a sample row from the report, which shows the columns available on the base report:

| B0096: Supervisor Relationships as of NOV 2015 |                                           |                        |                                                                                                    |                                                                                                    |                                                                                                    |                                                                                                    |  |
|------------------------------------------------|-------------------------------------------|------------------------|----------------------------------------------------------------------------------------------------|----------------------------------------------------------------------------------------------------|----------------------------------------------------------------------------------------------------|----------------------------------------------------------------------------------------------------|--|
| Supv<br>Employee                               | Supv<br>Position                          | Supv Position Desc     | Supv Job                                                                                                    | Supv Job Desc                                                                                                    | Employee<br>Org Unit                                                                                                    | Employee Org Unit Desc                                                                                                    |  |
| 1234567                                        | 68888888                                  | Administrative Officer | 33333333                                                                                                    | Administrative Officer III                                                                                                    | 20000049                                                                                                    | Office of the State Controller                                                                                                    |  |
|                                                |                                           |                        |                                                                                                    |                                                                                                    |                                                                                                    |                                                                                                    |  |
|                                                |                                           |                        |                                                                                                    |                                                                                                    |                                                                                                    |                                                                                                    |  |
|                                                | Dervisor R<br>Supv<br>Employee<br>1234567 | pervisor Relations     | Supv<br>Employee         Supv<br>Position         Supv Position Desc           1234567         68888888         Administrative Officer | Supv<br>Employee       Supv<br>Position       Supv Position Desc       Supv Job         1234567       68888888       Administrative Officer       33333333 | Supv<br>Employee       Supv<br>Position       Supv Position Desc       Supv Job       Supv Job Desc         1234567       68888888       Administrative Officer       33333333       Administrative Officer III | Supv<br>Employee       Supv<br>Position       Supv Position Desc       Supv Job       Supv Job Desc       Employee<br>Org Unit         1234567       68888888       Administrative Officer       33333333       Administrative Officer III       20000049 |  |

#### Report continued:

| Execution Date : 12/2/15 |          |                      |                               |                 |                                  |                   |             |                    |
|--------------------------|----------|----------------------|-------------------------------|-----------------|----------------------------------|-------------------|-------------|--------------------|
| Employee Name            | Employee | Employee<br>Position | Employee Position Desc        | Employee<br>Job | Employee Job Desc                | Position<br>Count | Supv Salary | Employee<br>Salary |
| MOUSE, MICKEY            | 5555555  | 68888888             | Administrative Assistant      | 3444444         | Administrative<br>Assistant II   | 1.00              | 44,444      | 25,000             |
| DUCK, DAFFY              | 7777777  | 63333333             | Technology Support Specialist | 35555555        | Technology Support<br>Specialist | 1.00              | 44,444      | 33,000             |
| LEGHORN, FOGHORN         | 8888888  | 62222222             | Accountant                    | 36666666        | Accountant                       | 1.00              | 44,444      | 32,000             |
| #                        | #        | 61111111             | Business Analyst              | 37777777        | Accountant                       | 1.00              | 44,444      | 0                  |
|                          |          |                      | Tota                          | I Positions for | r Supervisor DOE, JANE           | 4.00              |             |                    |

## Available Objects

This is a list of the available objects that can be added to the report, once in Design mode:

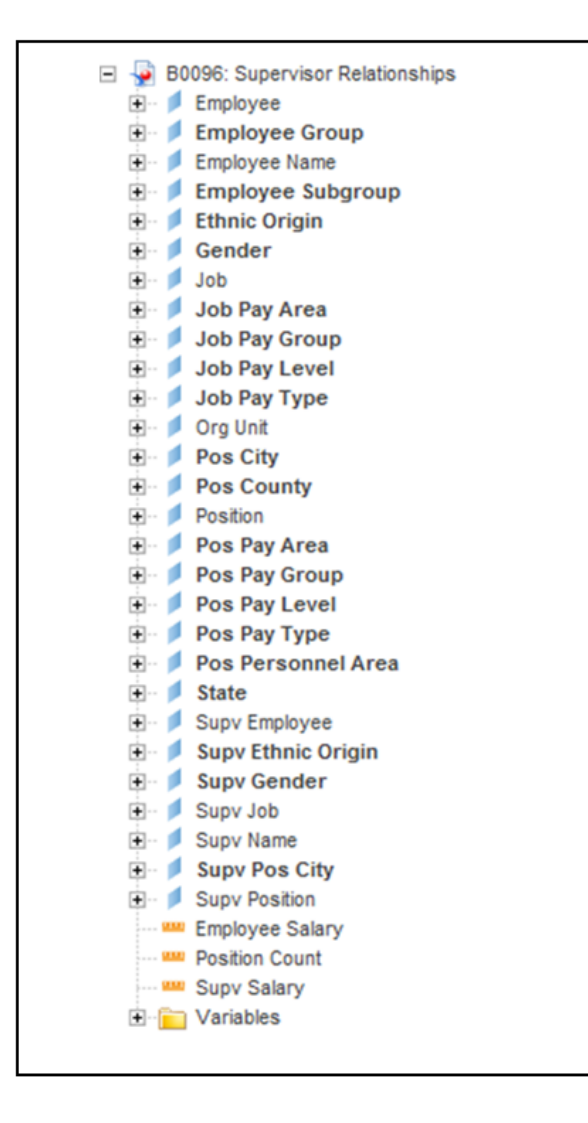

## **Special Report Considerations/Features**

- Vacant positions are identified by an unassigned employee or supervising employee (#) for the position.
- Positions assigned to the Contractor employee subgroup are excluded from this report by default. This can be cleared in the prompt screen and show the contractors in the report.
- Field/Home Based indicator is available from Position attributes (expanded list) in Available Objects.
- Report shows **Span of Control of a supervisor or a higher position** when the **'Span of Control of a Position (Key)'** is dragged from Available Objects to the report from **'Supv Position'**

Supv Position
Supv Position - Span of Control of a Position (Key)
Supv Position - Supervising (Key)
Supv Position - Supervising Position (Key)

- **'Span of Control of a Position (Key)**' dragged from **'Position**' master data attributes shows the **subordinate position's Span of Control**.
- Span of Control count includes Contractors at the time of display of Span of Control from the Supervisor position or Subordinate Position even if Contractors are excluded in the report prompt screen.
- Positions 60013824 (TS), 60088920 (TS Ghost Supv) and 65002381 (National Guard have been or still are used by Temporary Solutions when another supervisor is not identified. These positions are not included in the Span of Control calculation as they do not represent supervisors how they are intended by the B002 relationship on IT1001. Should these positions start being used as supervisors in the traditional sense, they will not be included in the Span of Control calculation unless a program change is made.
- **'Supervising (Key)**' flag specifies whether a position is a supervising position (Y) or not (N).
- T The B0096 report was designed so row values are not duplicated on breaks when the report is first displayed. There are breaks on several objects on this report, so the repeating supervisor and organizational unit information will not be duplicated on each row. The following instructions will show how to repeat the values on each row of the report. Once the report is set up to repeat the values, you can then export the report to Excel, and the values will be repeated on the spreadsheet as well.
  - Run the B0096 report for the desired organization unit(s) and date, and any other values needed for the optional prompts.
- Boogle: Supervisor Rcl...
   Image: Reading Design
   Reading Design
   Data
   Control

   File
   Properties
   Report Element
   Format
   Data Access
   Analysis
   Page Setup
   Reading Design
   Data
   Control

   Image: Image:
- Once in the report, click on Design

- Click on any row within the report, and then click on the Analysis tab (1);
- Click on the drop-down for Break (2).
- Select the Manage Breaks option (3).

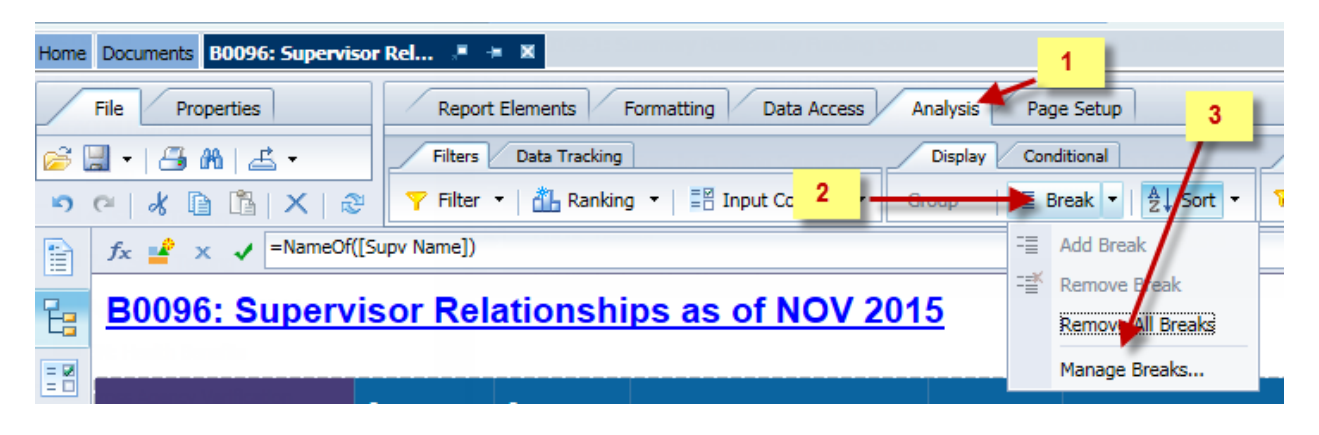

- Click on "Supv Name" under Query Results (1).
- Change the **Duplicate values** option from "Repeat first on new page" to "Display All" (2).
- Repeat steps (1) and (2) for each of the objects listed under Query Results, so all values will repeat.
- Once this is complete for all objects, click "OK" (3).
- All values will be displayed in the report. When the report is exported to Excel, the duplicate values are displayed.

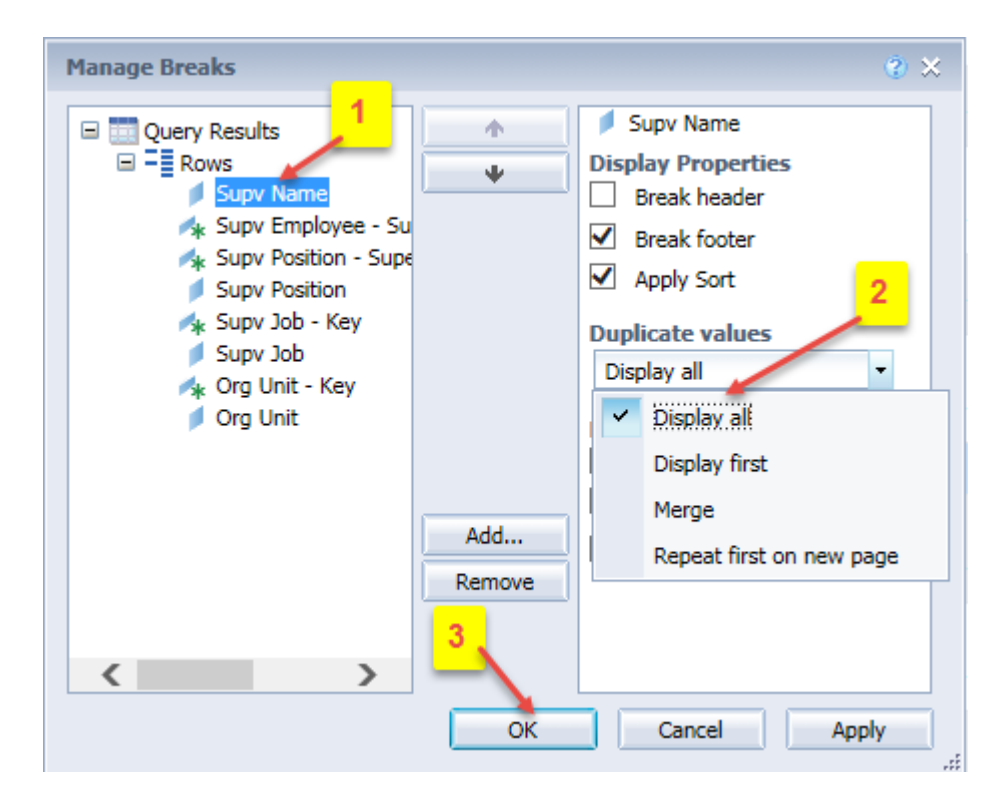

If the report will need to be exported to Excel on a regular basis, you may save the report to your "My favorites" folder with these changes in place. Once it is saved with these changes, the reformatted report will be available to you when you need it, and you won't have to go through these reformatting steps again.

# CHANGE LOG

# Effective 12/3/2015

• Initial report creation to convert from BI to BOBJ.

## Effective 9/15/2016

• Additional updates to the report.

## Effective 4/30/2020

- Formatting update.
- Added Span of Control Count and Supervising flag to Supv Position and Position as attributes.

## Effective 9/2/2021

• Added Field/Home Based indicator to Position attributes (expanded list) in Available Objects.